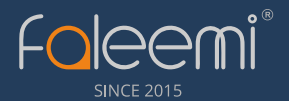

# **Quick Start Guide**

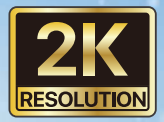

## Home Indoor / Outdoor Smart Security Camera

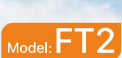

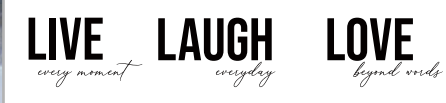

Faleemi

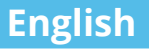

#### **Unpack Your Camera**

Your package contains the following items.

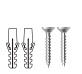

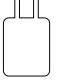

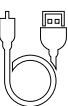

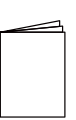

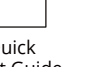

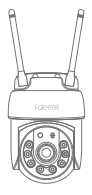

FT2 Wi-Fi Camera

Mounting Hardware

5V DC Power Adapter

Power Cable

Quick Start Guide

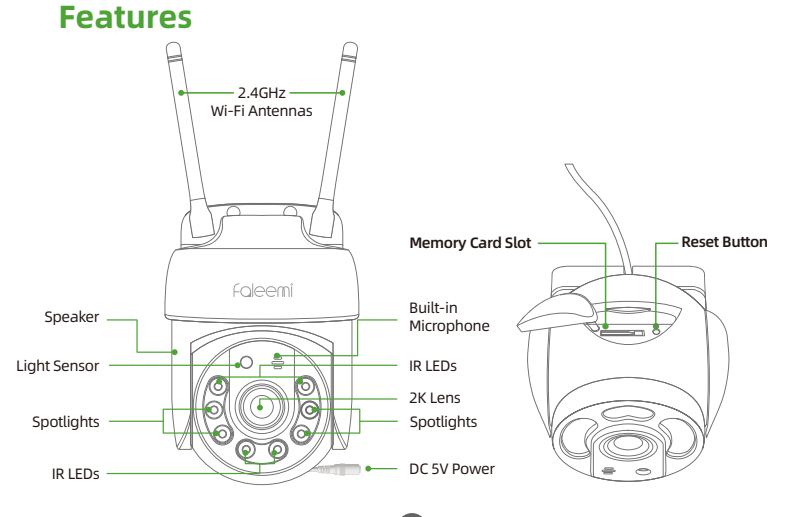

1

**IMPORTANT:** 

#### Before configuring your camera

- Please place the camera close to your Wi-Fi router during setup. You can relocate it to its final location after setup is complete.
- Please make sure your phone is connected to your 2.4GHz Wi-Fi. (Not your cellular or 5GHz Wi-Fi).
  - A. If you are using a Dual Band Wi-Fi Router, and the Wi-Fi names (SSID) for 2.4GHz and 5GHz are different, please make sure that your phone is connected to your 2.4GHz Wi-Fi.
  - B. If you are using a Dual Band Wi-Fi Router, and the Wi-Fi name (SSID) for 2.4GHz and 5GHz are the same. Please ignore the 5GHz warning prompt during setup.
  - C. If you are unsure if your router supports 2.4GHz Wi-Fi, check the documentation for your Wi-Fi router model number online or Internet service provider

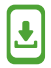

Please download the Faleemi Cloud APP (Android / iOS) before beginning your camera setup

Search for the App "Faleemi Cloud" from the App Store or Google Play Store.

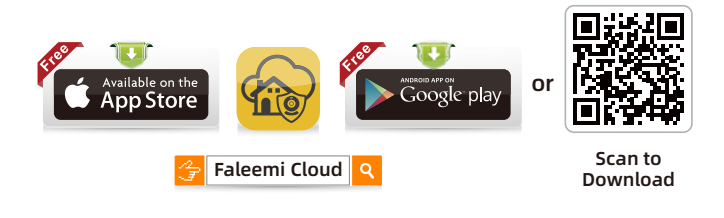

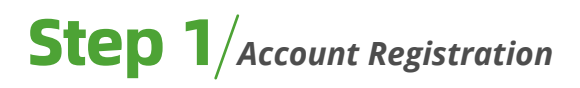

1. Open Faleemi Cloud App, and click **Sign up**.

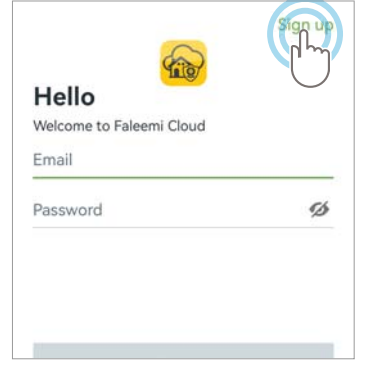

- If you have a Faleemi Cloud account already, please skip this step and go to **Step 2**.
- 2. Enter your email address and Create a password, Click Next.

| upp             | oort@fa                                                  | aleemi.com                                                                               |                                    |
|-----------------|----------------------------------------------------------|------------------------------------------------------------------------------------------|------------------------------------|
| asswo           | ord                                                      | _                                                                                        | 6                                  |
| at lea<br>lower | st the follow<br>case letters,<br>I have re<br>and Prive | ving 3 categories: Digit<br>, and Special character<br>ad and agree to the<br>acy Policy | s, Uppercase/<br>s<br>Terms of Use |
|                 |                                                          | Next                                                                                     |                                    |

**3.** Open your email and find the Verification Code. Enter it and continue the setup.

If the verification code does not appear in your email inbox, please check your Spam folder.

| ÷                    | Email verification                                                                                          |
|----------------------|----------------------------------------------------------------------------------------------------|
| Email                |                                                                                                    |
| supp                 | ort@faleemi.com                                                                                             |
| Verificatio          | on Code                                                                                                    |
| Plea<br>account<br>S | se check the email and verify your<br>. You may need to check your Junk or<br>pam folder. Re-send email(54) |
| ſ                    | Your verification code is:                                                                                  |
|                      | 258238                                                                                                    |
|                      | It is valid within 30 minutes.                                                                              |

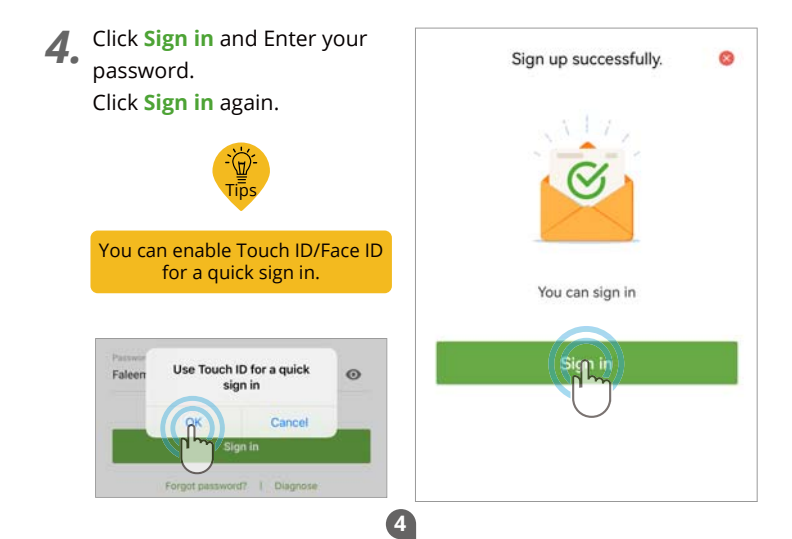

# **Step 2** / Connecting the camera to your Wi-Fi Network

Place your camera near your 1. Wi-Fi and power it up with the included adapter. Plug ((( 2.4GHz ))) 2. Click Add device or 🕀 . 88 (<del>+</del>) Devices No device paired **3.** Click Your Camera Model. 4 Select the device type Indoor camera Outdoo camera Outdoor camera FT2 FT1 FT3 Indoor camera Indoor camera Outdoor camera FS1 886/W 768

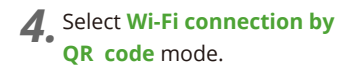

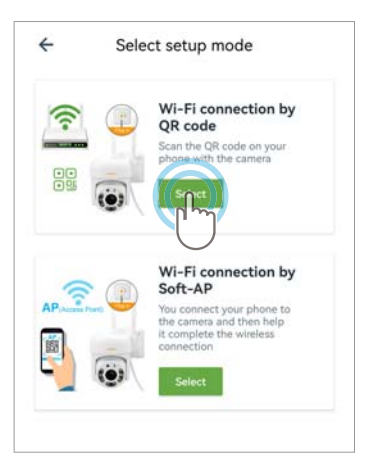

**5.** Please tick "Make sure..." and **Next**. If there is no light/tone, please reset the camera.

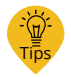

Reset instructions are at the end of this document under "Troubleshooting and Frequently Asked Questions"

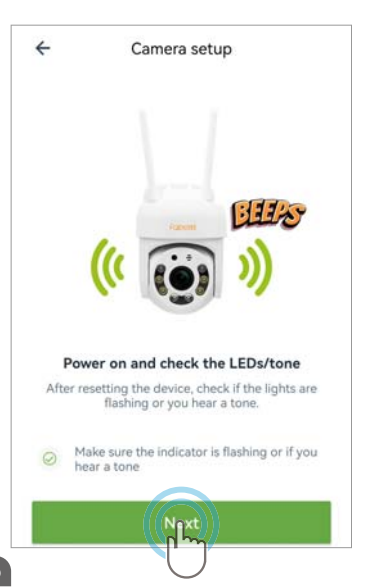

 Your Wi-Fi name will appear. Please just enter the correct Wi-Fi password and click Next.

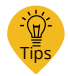

Click 
to make sure your Wi-Fi password is correct.

If you are using a Dual Band Wi-Fi Router, and the Wi-Fi name (SSID) for 2.4GHz and 5GHz is same.

Please ignore the prompt in the APP that you are connected to 5GHz Wi-Fi. The camera will connect to your 2.4GHz Wi-Fi.

7. The app will pop up a QR code. Please use the camera to scan this QR code by placing the phone in front of camera about 4-12 inches. When you hear a tone, please select "When you..." and click Next

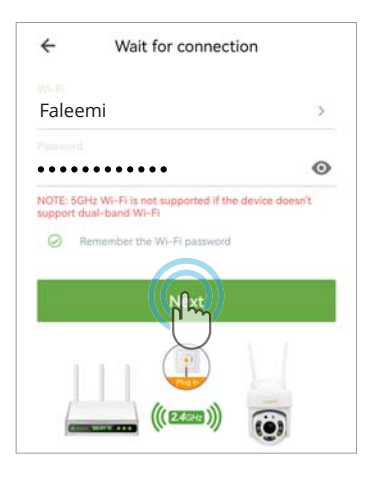

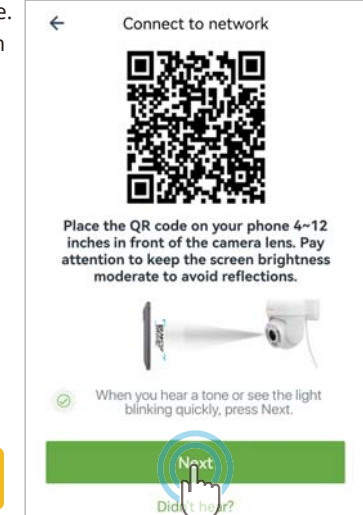

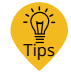

Double-click the QR code to enlarge it.

**8** Wait for connection.

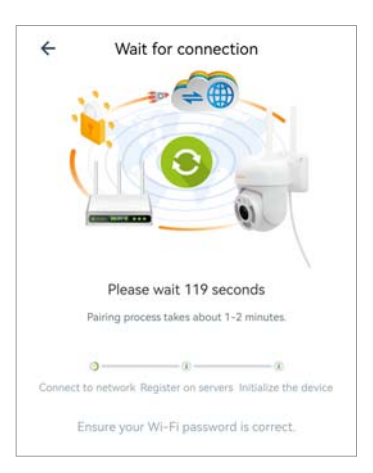

9. When you hear "The pairing is successful, you can start using the camera now", the App will move to a page where you can change the camera name (optional), and click OK.

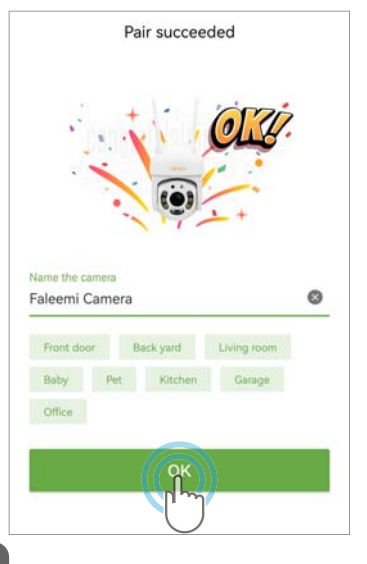

**9.** The camera will detect the Wi-Fi signal strength of the current location. If the signal is poor, try placing it closer to the router. Click **OK**.

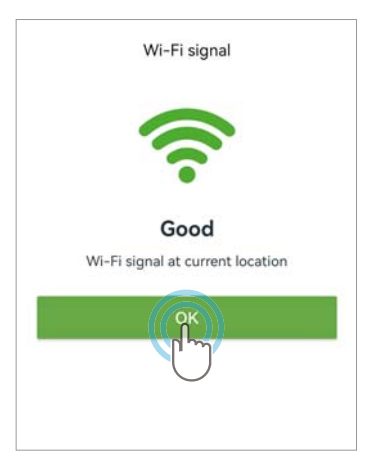

### 10.

The device will indicate "Online" in the green box. *Congratulations!* Your camera successfully set up. Click the image to view and control it.

You will see it shows the camera is Online.

We have supplied the detailed manuals on our website, please scan the QR Code to access them.

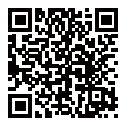

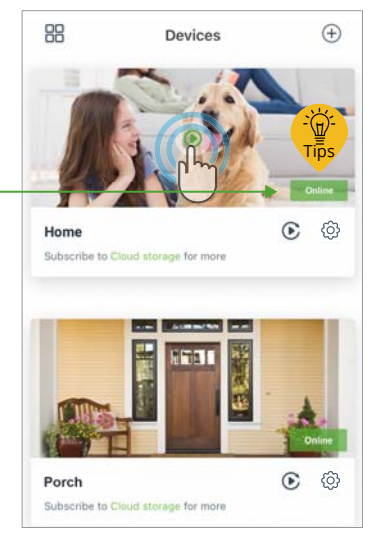

### Sharing the video with family (Optional)

**1.** Click <sup>(</sup>②) Settings – *R* Invite family members – *◄* Invite new member. (You can also stop sharing video on this page)

| 88                  | Devices                | Ð     | ← Settings              | ← Invite family members               |
|---------------------|------------------------|-------|-------------------------|---------------------------------------|
|                     |                        | -     | Enterni Camera          | The remaining 3 cases care for shared |
| 10                  |                        | -     | Test settige            | the been shared with Sustem           |
| Home                |                        | 0     | A invite family members |                                       |
| Subscribe to C      | David storage for more | U     | Advanced settings       |                                       |
| -                   |                        |       | O Local application     |                                       |
|                     | 1211                   |       | Ø Privacy settings      |                                       |
| ANTS.               |                        | A     | Device time zone >      |                                       |
| Barch               |                        | C (A) | Name polaction settings |                                       |
| Bultacribe to Churd | Disal storage for more | 00    | 1 Motion detection      |                                       |
|                     |                        |       | Motion alert Off >      |                                       |
|                     |                        |       |                         |                                       |

**2.** Select the type of family/friend's account you want to share, enter your family/friend's account and click **Confirm**.

(Your family/friends **should create a Faleemi Cloud account** before they can accept your invitation).

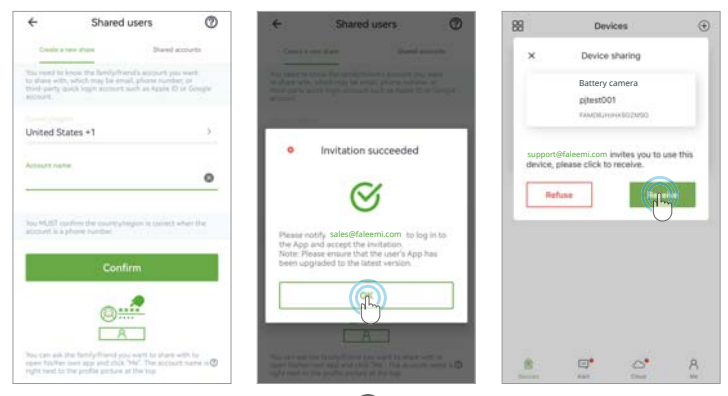

10

### Troubleshooting and Frequently Asked Questions

#### How do I reset my camera or restore it to the factory default?

1. Unplug the camera, then plug it back in, and wait for the camera to boot up.

**2.**Open the waterproof rubber gasket on the bottom of the camera, press and hold the reset button with a thimble for about 5 seconds, and release it when you hear a "beep".

**3.** After resetting, the camera will restart, and when the auto-rotation check stops, close the waterproof rubber gasket.

**4.** You can start the connection when you hear a "beep-beep" sound.

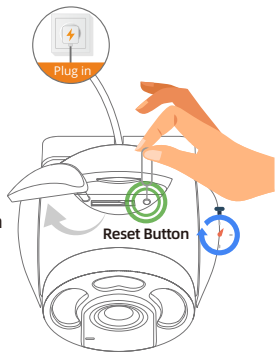

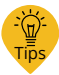

For more information

We have supplied the detailed manuals on our website, please scan the OR Code to access them.

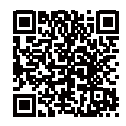

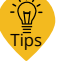

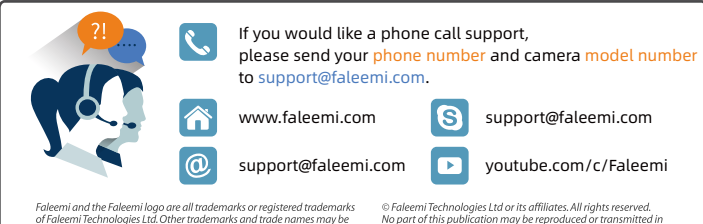

of Faleemi Technologies Ltd. Other trademarks and trade names may be used in this document to refer to either the entities claiming the marks and the names of their products. Faleemi disclaims proprietary interest in the marks and names of others.

Apple®, Apple Store®, iPad®, iPhone®, MAC® (Text, Logo, Picture) are trademarks of Apple, Inc.

Android®, Google Play® (Text, Logo, Picture) are trademarks of Google Inc. Skype ® (Text, Loao, Picture) is a registered trademark of Microsoft Corporation

Facebook® (Text, Loao, Picture) is a reaistered trademark of Facebook. Inc. Twitter® (Text, Loao, Picture) is a reaistered trademark of Twitter. Inc. Micro SD® text and logo are the trademark of SD-3C, LLC. Wi-Fi® is a registered trademark of the Wi-Fi Alliance.

All other products, names or companies are the brands or reaistered trademarks of their respective owners.

No part of this publication may be reproduced or transmitted in any form or by any means or used to make any derivative work (such as translation, transformation, or adaptation) without written permission from Faleemi Technologies Ltd ("Faleemi") Faleemi reserves the right to revise this publication and to make changes in content from time to time without obligation on the part of Faleemi to provide notification of such revision or change. Faleemi provides this auide without warranty of any kind. implied or expressed, including, but not limited to, the implied warranties of merchantability and fitness for a particular purpose. Faleemi may make improvements or changes in the product(s) described in this manual at any time. The capabilities, system requirements and/or compatibility with third-party products described herein are subject to change without notice.

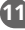